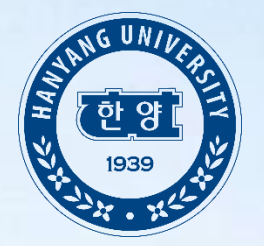

## 한양대학교 ERICA 학생부교과(지역균형선발) 전형 학교장 추천서 업로드매뉴얼

### 로그인 전 공인인증 보안 프로그램 설치

Copyright(c) JINHAKApply Corp. All Rights Reserved.

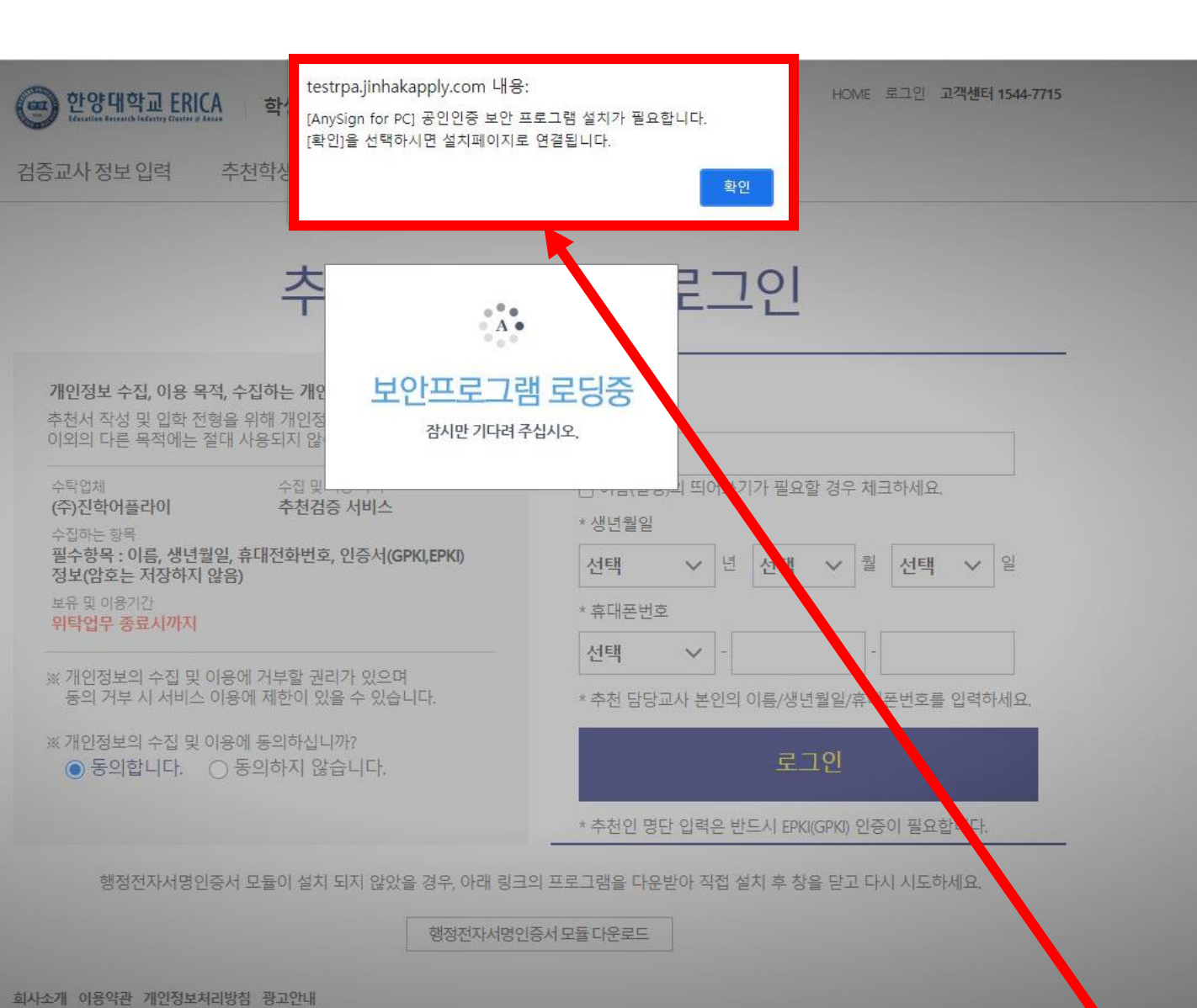

## 교사 개인정보 입력 및 개인정보 수집 동의

**회사소개 이용약관 개인정보처리방침 광고안내** Copyright(c) JINHAKApply Corp. All Rights Reserved. 행정전자서명인증서 모듈 다운로드

| <b>개인정보 수집, 이용 목적, 수집하는 개인정보 항목 및 수집방법</b><br>추천서 작성 및 입학 전형을 위해 개인정보를 수집 및 이용하며, | * 이름(실명)                                                                       |  |  |  |  |  |
|-----------------------------------------------------------------------------------|--------------------------------------------------------------------------------|--|--|--|--|--|
| 이외의 다른 목적에는 절대 사용되지 않습니다.                                                         | 하냥이                                                                            |  |  |  |  |  |
| 수탁업체 수집 및 이용 목적<br>(주)진학어플라이 추천검증 서비스                                             | └── 이름(실명)의 띄어쓰기가 필요할 경우 체크하세요.<br>★ 생년월일                                      |  |  |  |  |  |
| 무집아는 방속<br>필수항목 : 이름, 생년월일, 휴대전화번호, 인증서(GPKI,EPKI)<br>정보(암호는 저장하지 않음)             | 19 V 년 V 월 V 일                                                                 |  |  |  |  |  |
| 보유 및 이용기간<br><mark>위탁업무 종료시까지</mark>                                              | * 휴대폰번호                                                                        |  |  |  |  |  |
| ※ 개인정보의 수집 및 이용에 거부할 권리가 있으며<br>동의 거부 시 서비스 이용에 제한이 있을 수 있습니다.                    | 010         ✔         -         -           * 추천 담당교사 본인의 이름/생년월일/휴대폰번호를 입력하세요 |  |  |  |  |  |
| <ul> <li>※ 개인정보의 수집 및 이용에 동의하십니까?</li> <li>● 동의합니다.</li> <li>● 동의합니다.</li> </ul>  | 로그인                                                                            |  |  |  |  |  |
|                                                                                   | * 추천인 명단 입력은 반드시 EPKI(GPKI) 인증이 필요합니다.                                         |  |  |  |  |  |
| 행정전자서명인증서 모듈이 설치 되지 않았을 경우, 아래 링크의                                                | 의 프로그램을 국유받아 직접 설치 후 창을 닫고 다시 시도하세요.                                           |  |  |  |  |  |

## 추천 검증 시스템 로그인

검증교사정보입력 추천학생정보입력 추천내역

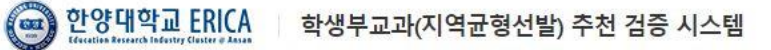

HOME 로그인 고객센터 1544-7715

## 개인 공인인증서 로그인

HOME 로그인 고객센터 1544-7715

회사소개 이용약관 개인정보처리방침 광고안내

(로) 한양대학교 ERICA

행정전자서명인증서 모듈 다운로드

행정전자서명인증서 모듈이 설치 되지 않았을 경우, 아래 링크의 프로그램을 다운 그런 직접 설치 후 창을 닫고 다시 시도하세요.

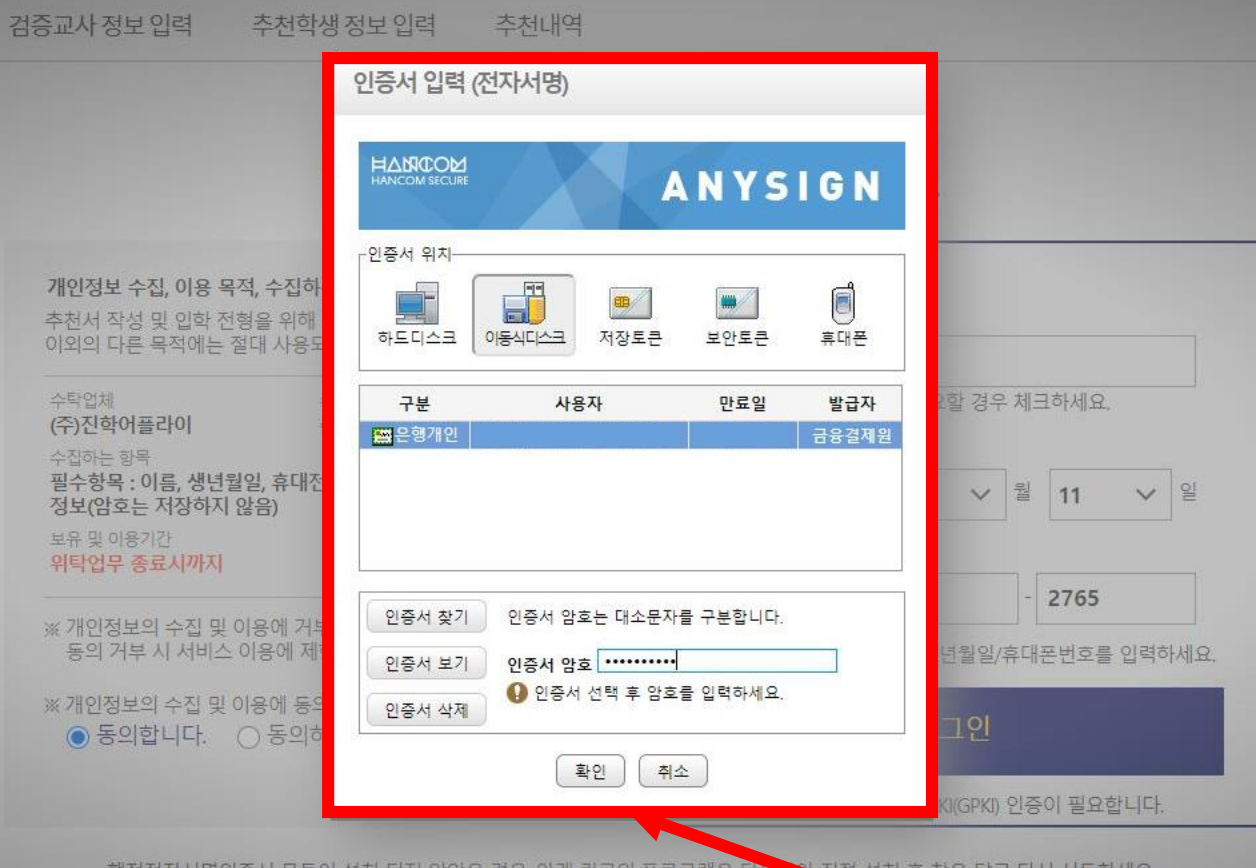

학생부교과(지역균형선발) 추천 검증 시스템

3

## 고교별 NEIS CODE입력 및 개인정보 수집 동의

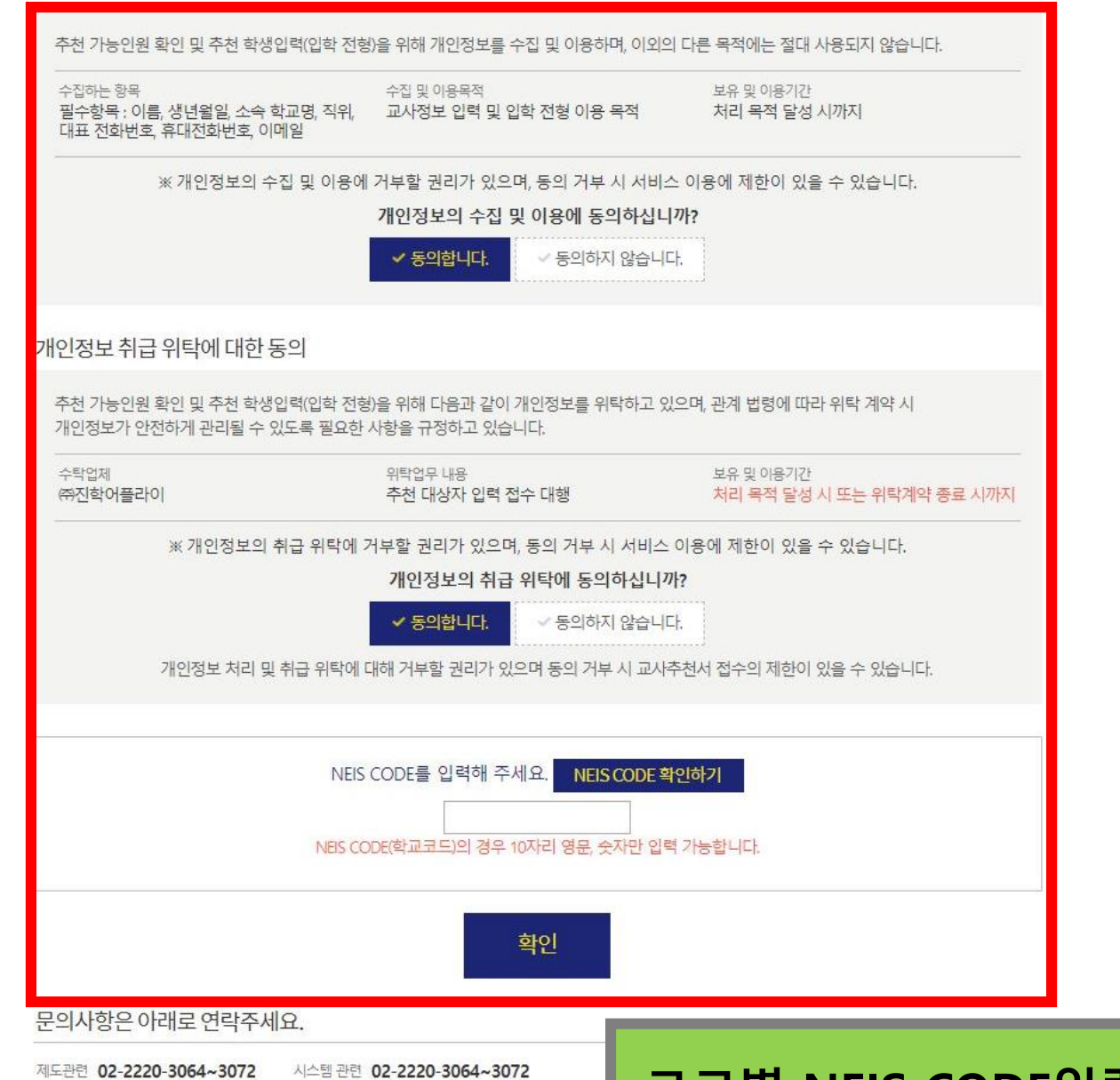

| 1  | A        | В         | C          | E                 | F                 |   |
|----|----------|-----------|------------|-------------------|-------------------|---|
| 1  | 시도교육청    | 🔽 지역교육청 💌 | 지역 🚽       | NEIS CODE(학교코드) 👻 | 학교명 🔽             |   |
| 2  | 서울특별시교육청 | 교육부       | 서울특별시 강남구  | A000003540        | 국립국악고등학교          |   |
| 3  | 서울특별시교육청 | 교육부       | 서울특별시 성북구  | A000003561        | 서울대학교사범대학부설고등학교   |   |
| 4  | 서울특별시교육청 | 교육부       | 서울특별시 금천구  | A000005401        | 국립전통예술고등학교        |   |
| 5  | 서울특별시교육청 | 서울특별시교육청  | 서울특별시 송파구  | B100000370        | 가락고등학교            |   |
| 6  | 서울특별시교육청 | 서울특별시교육청  | 서울특별시 강동구  | B100000371        | 강동고등학교            |   |
| 7  | 서울특별시교육청 | 서울특별시교육청  | 서울특별시 양천구  | B100000372        | 강서고등학교            |   |
| 8  | 서울특별시교육청 | 서울특별시교육청  | 서울특별시 강남구  | B100000373        | 개포고등학교            |   |
| 9  | 서울특별시교육청 | 서울특별시교육청  | 서울특별시 광진구  | B100000374        | 건국대학교사범대학부속고등학교   |   |
| 10 | 서울특별시교육청 | 서물특별시교육청  | 서울특별시 강남구  | B100000375        | 경기고등학교            |   |
| 11 | 서울특별시교육청 | 서울특별시교육청  | 서울특별시 강남구  | B100000376        | 경기여자고등학교          |   |
| 12 | 서울특별시교육청 | 서울특별시교육청  | 서울특별시 성북구  | B100000377        | 경동고등학교            |   |
| 13 | 서울특별시교육청 | 서울특별시교육청  | 서울특별시 동작구  | B100000378        | 경문고등학교            |   |
| 14 | 서울특별시교육청 | 서울특별시교육청  | 서울특별시 종로구  | B100000379        | 경복고등학교            |   |
| 15 | 서울특별시교육청 | 서울특별시교육청  | 서울특별시 강서구  | B100000380        | 경복여자고등학교          |   |
| 16 | 서울특별시교육청 | 서울특별시교육청  | 서울특별시 마포구  | B100000381        | 경성고등학교            |   |
| 17 | 서울특별시교육청 | 서울특별시교육청  | 서울특별시 종로구  | B100000382        | 경신고등학교            |   |
| 18 | 서울특별시교육청 | 서울특별시교육청  | 서울특별시 구로구  | B100000383        | 경인고등학교            |   |
| 19 | 서울특별시교육청 | 서울특별시교육청  | 서울특별시 동대문구 | B100000384        | 경희고등학교            |   |
| 20 | 서울특별시교육청 | 서울특별시교육청  | 서울특별시 동대문구 | B100000385        | 경희여자고등학교          |   |
| 21 | 서울특별시교육청 | 서울특별시교육청  | 서울특별시 성북구  | B100000386        | 계성고등학교            |   |
| 22 | 서울특별시교육청 | 서울특별시교육청  | 서울특별시 성북구  | B100000387        | 고려대학교사범대학부속고등학교   |   |
| 23 | 서울특별시교육청 | 서울특별시교육청  | 서울특별시 구로구  | B100000388        | 고척고등학교            |   |
| 24 | 서울특별시교육청 | 서울특별시교육청  | 서울특별시 강서구  | B100000389        | 공항고등학교            |   |
| 25 | 서울특별시교육청 | 서울특별시교육청  | 서울특별시 영등포구 | B100000390        | 관악고등학교            |   |
| 26 | 서울특별시교육청 | 서울특별시교육청  | 서울특별시 광진구  | B100000391        | 광남고등학교            |   |
| 27 | 서울특별시교육청 | 서울특별시교육청  | 서울특별시 강동구  | B100000392        | 광문고등학교            |   |
| 28 | 서울특별시교육청 | 서울특별시교육청  | 서울특별시 마포구  | B100000393        | 광성고등학교            |   |
| 29 | 서울특별시교육청 | 서울특별시교육청  | 서울특별시 관악구  | B100000394        | 광신고등학교            |   |
| 30 | 서울특별시교육청 | 서울특별시교육청  | 서울특별시 광진구  | B100000395        | 광양고등학교            |   |
| 31 | 서울특별시교육청 | 서울특별시교육청  | 서울특별시 양천구  | B100000396        | 광영고등학교            |   |
| 32 | 서울특별시교육청 | 서울특별시교육청  | 서울특별시 양천구  | B100000397        | 광영여자고등학교          |   |
| 33 | 서울특별시교육청 | 서울특별시교육청  | 서울특별시 구로구  | B100000398        | 구로고등학교            |   |
| 34 | 서울특별시교육청 | 서울특별시교육청  | 서울특별시 구로구  |                   |                   | 7 |
| 35 | 서울특별시교육청 | 서울특별시교육청  | 서울특별시 강남구  | 4page≌[           | NEIS CODE 확인하기 글닉 |   |
| 36 | 서울특별시교육청 | 서울특별시교육청  | 서울특별시 양천구  |                   | 에센 파인 화이          |   |
| 37 | 서울특별시교육청 | 서울특별시교육청  | 서울특별시 금천구  |                   | ㅋㅋ ㅋㅋ ㅋ ㅋ ㅋ       |   |

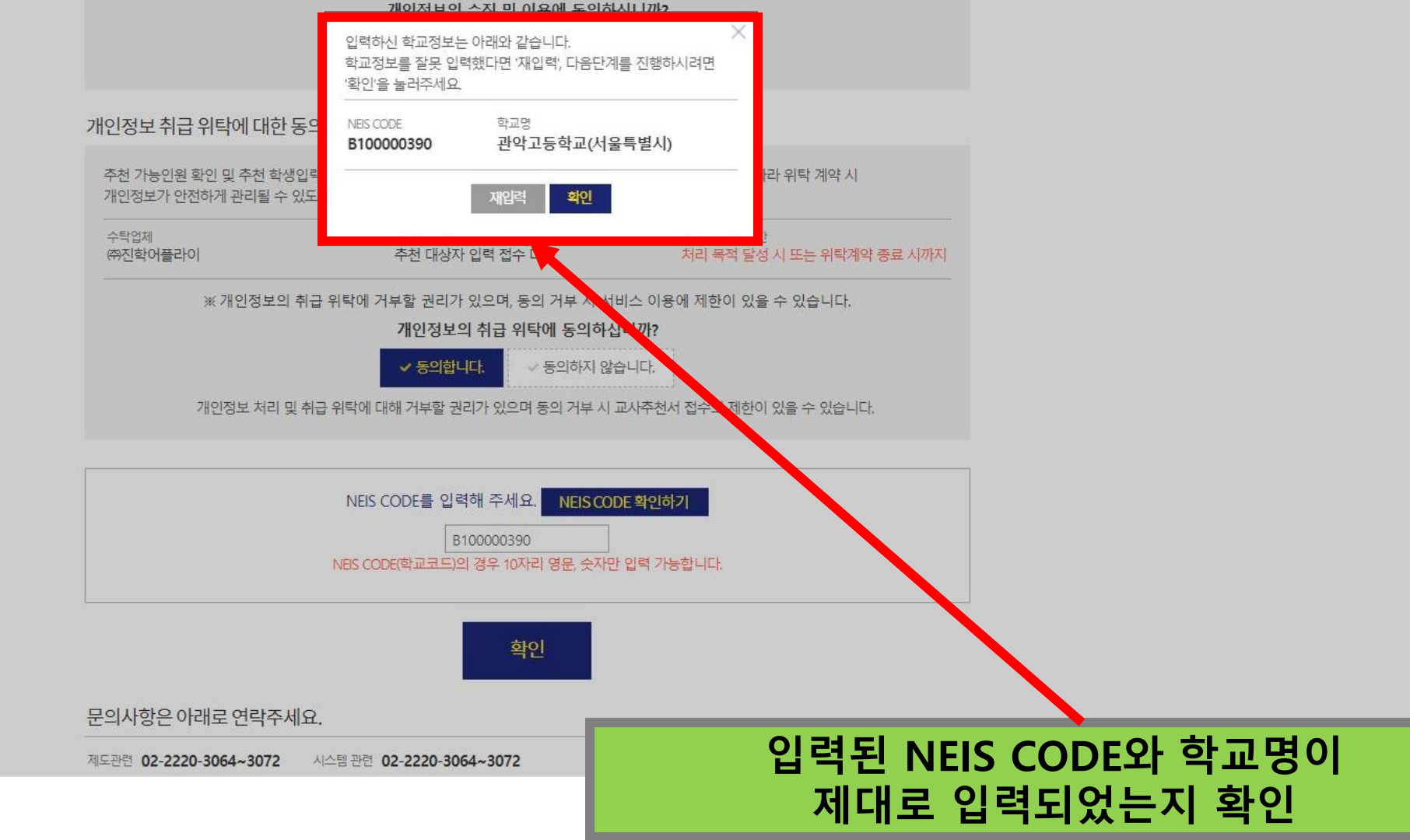

보유 및 이용기간

처리 목적 달성 시까지

추천 가능인원 확인 및 추천 학생입력(입학 전형)을 위해 개인정보를 수집 및 이용하며, 이외의 다른 목적에는 절대 사용되지 않습니다.

※ 개인정보의 수집 및 이용에 거부할 권리가 있으며, 동의 거부 시 서비스 이용에 제한이 있을 수 있습니다.

수집 및 이용목적

필수항목 : 이름, 생년월일, 소속 학교명, 직위, 교사정보 입력 및 입학 전형 이용 목적

수집하는 항목

대표 전화번호, 휴대전화번호, 이메일

#### 검증교사 정보, 학교 정보 확인

| 이름     | 김한양           | 생년월일      | 1985-        |
|--------|---------------|-----------|--------------|
| 휴대전화번호 | 010-9999-9999 | 담당업무      | :: 선택        |
| 전화번호   | 02-2222-3333  | 이메일       | @ :: 선택 :: V |
| 고교명    | 고척고등학교        |           |              |
|        | 서울특별시 구로구 중   | 강로15길 162 |              |
| 수소     |               |           |              |

#### - 추천하신 학생 이외의 지원자가 추천형에 지원할 경우 지원자격미달 처리합니다.(이름, 주민번호로 검증)

- 제한사항 : 1단계에서 확정한 검증교사만 입력이 가능함

· 입력대상 : 2022학년도 수시 학생부 교과(지역균형선발)전형에 지원하고자 하는 수험생이 있는 모든 고등학교 대상

입력기간: 2021. 9. 10.(금) 09:00 - 9. 16.(목) 23:59

#### 본 화면은 고교 담당자 분들께만 제공되는 화면입니다. 허위 또는 악의적인 정보입력, 수정, 삭제 행위는 행위자에게 민형사상 불이익이 있을 수 있습니다.

#### 검증교사정보입력

검증교사정보입력 추천학생정보입력 추천내역

#### 한양대학교 ERICA 학생부교과(지역균형선발) 추천검증 시스템

김한양 님 반갑습니다. HOME 로그아웃 고객센터 1544-7715

# 추천학생 정보 직접입력 또는 엑셀 업로드 증빙서류양식다운로드(공문) 증빙서류(공문) 양식 작성 \* 고교별 추천인원 제한 없음

| 이름 심                                                          |                                                      |                                             |                                 |                     |      |      |                  |        |
|---------------------------------------------------------------|------------------------------------------------------|---------------------------------------------|---------------------------------|---------------------|------|------|------------------|--------|
|                                                               | 년월일 휴·                                               | 대전화번호                                       | 전화번호                            | 담당업무<br>교장          | 이메일  |      |                  |        |
| 학교정보                                                          |                                                      |                                             |                                 |                     |      |      |                  |        |
| 고교명                                                           | 고척고등학교                                               |                                             |                                 |                     |      |      |                  |        |
| 주소                                                            | 서울특별시 구로구                                            | <sup>1</sup> 중앙로15길 162                     |                                 |                     |      |      |                  |        |
| 대표전화번호                                                        | 02-2616-9813                                         |                                             |                                 |                     |      |      |                  |        |
| 추천학생 정<br>이름                                                  | 방보 입력<br>생년월일                                        | 성별                                          | 자연계열                            | · 추천기준              | 졸업구분 | 엑셀오  | 양식 다운로드<br>추가/삭제 | 엑셀업로드  |
| 김한양                                                           | 20030303                                             | ⊙남 ○여                                       | <ul> <li>중족</li> </ul>          | ○해당 없음              | ⊙재학생 | ○졸업생 | 추가               | 삭제     |
| 김하냥                                                           | 20030303                                             |                                             | ○충족                             | ◉해당 없음              | ○재학생 | ⊙졸업생 | 추가               | 삭제     |
| ≪ <추천기준><br>i . 수학 교과에                                        | 지원 모집단위의 계<br>서 미적분 또는 기히<br>서 물리학표, 화학표<br>위 하였습니다. | 열이 '자연'인 경우<br>ት중 1과목 이상 이=<br>, 생명과학표, 지구고 | 아래의 i,ii 조건<br>2<br>바학피 중 1과목 ( | !을 모두 충족해야<br>기상 이수 | 함    |      |                  |        |
| <ul> <li>Ⅱ. 과학 교과에</li> <li>외사항을 확</li> <li>증빙서류(공</li> </ul> | 응문)첨부                                                |                                             |                                 |                     |      |      | 증빙서류             | 양식다운로드 |

신성호님 반갑습니다. 'YOME 로그아웃 고객센터 1544-7715

8

## 증빙서류(공문) 양식

|          | 0 0      | 고 등   | 학 교     | 장 (직인)  |            |
|----------|----------|-------|---------|---------|------------|
| ※〈필수〉학교장 | 추천 공문 내부 | 결재 받을 | 시 반드시   | 교장선생님까지 | 결재완료되어야 함. |
| 교사       | 부장교사     |       | 교감      |         | 교장         |
| 시행<br>우  |          |       | 접수<br>/ |         |            |
| 전화       | /전송      | /     |         |         | 1          |

곹.

| 4     | 한양       | 20030708 | 남       | 충족                | 재학생           |
|-------|----------|----------|---------|-------------------|---------------|
| ※ 〈추  | =천기준> 지원 | 9 모집단위의  | 계열이 '자음 | 면'인 경우 아래의 ㅣ,ㅣi ઽ | 조건을 모두 충족해야 함 |
| i. 수  | 학 교과에서   | 미적분 또는   | 기하 중 1  | 과목 이상 이수          |               |
| ii. 과 | 학 교과에서   | 물리학॥, 호  | ·학비, 생명 | ]과학]], 지구과학]] 중   | 1과목 이상 이수     |

| 연번 | 이름   | 생년월일     | 성별 | 자연계열 추천기준*                             | 졸업구분   |
|----|------|----------|----|----------------------------------------|--------|
| 1  | 김한양  | 20030301 | 여  | 충족                                     | 재학생    |
| 2  | 이한양  | 20020302 | 남  | 해당 없음                                  | 졸업생    |
| 3  | 전한양  | 20020507 | 남  | 해당 없음                                  | 재학생    |
|    | 코니아티 | 00000700 |    | ~~~~~~~~~~~~~~~~~~~~~~~~~~~~~~~~~~~~~~ | 코마를마시마 |

본교는 2022학년도 한양대학교 ERICA 학생부교과(지역균형선발)전형에 아래의 학생을 추천 합니다.

#### 명단

제 목 2022학년도 한양대학교 ERICA 학생부교과(지역균형선발) ㅇㅇ고등학교 추천대상자

수신자 내부결재

"한양의 역사와 함께 실천하는 미래" ㅇ ㅇ 고 등 학 교

#### 業 시스템에 입력한 인원과 정보가 동일해야 합니다.

본 서식은 참고용입니다. 내부결재 완료 후 "공문 첨부"에 업로드 해주시기 바랍니다. 한양대학교 서울캠퍼스와 ERICA 추천자를 각각 내부결재 받아야하며, 업로드 또한 해당 캠퍼스별로 해야 합니다.

## 추천학생 정보 입력 기재 예시 (이름, 생년월일, 성별, 자연계열 추천기준, 졸업구분)

| i증교사 정                           | 보                                                             |                                           |                               |                    |      |      |         |       |
|----------------------------------|---------------------------------------------------------------|-------------------------------------------|-------------------------------|--------------------|------|------|---------|-------|
| 름 생                              | 년월일 휴대                                                        | 해전화번호                                     | 전화번호                          | 담당업무<br>교장         | 이메일  | Rij  |         |       |
| <b>ነ교</b> 정보                     |                                                               |                                           |                               |                    |      |      |         |       |
| 교명                               | 고척고등학교                                                        |                                           |                               |                    |      |      |         |       |
| 소<br>표정하버ㅎ                       | 서울특별시 구로구<br>02-2616-9813                                     | · 중앙로15길 162                              |                               |                    |      |      |         |       |
|                                  |                                                               |                                           |                               |                    |      |      |         |       |
| -천학생 정                           | 보입력                                                           |                                           |                               |                    |      | 에셀영  | 양식 다운로드 | 엑셀업로드 |
| 비름                               | 생년월일                                                          | 성별                                        | 자연계열                          | 추천기준               | 졸업구분 |      | 추가/삭제   |       |
| 김한양                              | 20030303                                                      | ●남 ○여                                     | <ul> <li>충족</li> </ul>        | ○해당 없음             | ⊙재학생 | ○졸업생 | 추가      | 삭제    |
| 김하냥                              | 20030303                                                      | ] O남 () 여                                 | ○충족                           | ◉해당 없음             | ○재학생 | ◉졸업생 | 추가      | 삭제    |
| <추천기준><br>. 수학 교과에/<br>. 과학 교과에/ | 지원 모집단위의 계<br>너 미적분 또는 기히<br>너 물리학표, 화학표<br>긴 하였습니다.<br>문) 첨부 | 열이 '자연'인 경우<br>+ 중 1과목 이상 이<br>생명과학표, 지구- | 아래의 ⅰ,ⅱ조건<br>수<br>과학표 중 1과목 0 | 을 모두 충족해야<br>비상 이수 | 함    |      | 중빙서류양성  | 니다운로드 |
| 위사항을 확여<br>5빙서류(공                |                                                               |                                           |                               | _                  |      |      |         |       |

( 한양대학교 ERICA 학생부교과(지역균형선발) 추천검증 시스템

신성호님 반갑습니다. 'YOME 로그아웃 고객센터 1544-7715

10

## 1. 증빙서류 파일업로드(업로드 PDF 파일로 전환) 및 저장 2. 추천학생정보 저장하기 클릭

| 파일업로드                                                                                            |                                                                                                    | × 반양대학교 E | RICA 학생부교과(지 | 역균형선발) 추 | 천 검증 시스템 <sup>님 변</sup> | 갑습니다. HOME 로그아웃 고객센터 | 1544-7715 |
|--------------------------------------------------------------------------------------------------|----------------------------------------------------------------------------------------------------|-----------|--------------|----------|-------------------------|----------------------|-----------|
| 업로드 허용 파일은 PDF 입니다.<br>파일 업로드는 10MB 크기까지 가능합니<br>* 10MB 보다 용량이 큰 파일을 업로드<br>업로드 파일명이나 플더에 해당 문자들 | 다.<br><b>하는 경무 오류가 발생할 수 있습니다.</b><br>(&#') 포함시 업로드를 할 수 없습니다.</td><td>사정보입력</td><td>추천학생 정보 입력</td><td>추천내역</td><td></td><td></td><td></td></tr><tr><th>파일명</th><th><b>일 선택</b> ] 선택된 파일 없음</th><th>학생정5</th><th>之입력 페이지</th><th></th><th></th><th></th><th></th></tr><tr><td></td><td>저장 취소</td><td>사정보</td><td></td><td></td><td></td><td></td><td></td></tr><tr><td></td><td></td><td>생년월일<br><b>19</b></td><td>휴대전화번호<br>010</td><td>전화번호<br>010</td><td>담당업무 이메일<br><b>일반교사</b></td><td>hanyang.ac.kr</td><td></td></tr><tr><td></td><td></td><td>!보</td><td></td><td></td><td></td><td></td><td></td></tr><tr><th></th><th></th><th>고교명 관악고<br>주소 서울특<br>대표전화번호 02-263:</th><th><b>등학교</b><br>별시 영등포구 영등포로6길 2(<br>3-5954</th><th>6</th><th></th><th></th><th></th></tr><tr><td></td><td></td><td>추천학생정보입력</td><td>4</td><td></td><td></td><td>엑셀양식다운로드 <b>엑셀</b></td><td>i업로드</td></tr><tr><th></th><th></th><th>이름</th><th>생년월일</th><th>성별</th><th>졸업구분</th><th>추가/삭제</th><th></th></tr><tr><td></td><td></td><td>김한양</td><td>20030302</td><td>⊙남</td><td>○여 ●재학생</td><td>○졸업생 추가</td><td>삭제</td></tr><tr><td></td><td></td><td>김하냥</td><td>20020303</td><td>이남</td><td>●여 ○재학생</td><td>●졸업생 추가</td><td>식제</td></tr><tr><td></td><td></td><td>증빙서류(공문) 첨</td><td>부</td><td></td><td></td><td>증빙서류양식디</td><td>운로드</td></tr><tr><td></td><td></td><td>첨부파일 선택</td><td>공문첨부</td><td></td><td></td><td></td><td></td></tr><tr><td></td><td></td><td></td><td>검증교사정보</td><td>L 수정하기</td><td>추천학생정보기</td><td>덕장하기</td><td></td></tr><tr><td></td><td></td><td>회사소개 이용약관 개인정<br>Copyright(c) JINHAKApply Co</td><td><mark>1보처리방침 광고안내</mark><br>rp. All Rights Reserved.</td><td></td><td></td><td></td><td></td></tr></tbody></table> |           |              |          |                         |                      |           |

## 내역확인하기 클릭(추천 학생 정보 확인)

Copyright(c) JINHAKApply Corp. All Rights Reserved.

회사소개 이용약관 개인정보처리방침 광고안내

| 증빙서류(공문) 첨부 |        |        |  |
|-------------|--------|--------|--|
| 첨부파일 선택     | 공문다운로드 |        |  |
|             | 수정하기   | 내역확인하기 |  |
|             |        |        |  |

#### -1+J 증빙서류(공

| 추천학생 정보 입력 | 벽        |    |      | <b>2</b> /242명 |
|------------|----------|----|------|----------------|
| 이름         | 생년월일     | 성별 | 졸업구분 |                |
| 김한양        | 20030302 | 남  | 재학생  |                |
| 김하냥        | 20020303 | ल  | 졸업생  |                |

#### 추천학생 정보 입력

대표전화번호 02-2633-5954

- 서울특별시 영등포구 영등포로6길 26 주소
- 관악고등학교 고교명

#### 학교 정보

| 기능 | 생년월일<br>19 | 유내신와번오 | 신와번호<br>010 | 임당입부<br>의바고사 | 이메일 | hanvang ac kr |  |
|----|------------|--------|-------------|--------------|-----|---------------|--|
|    | 13         | 010    | 010         | 2 긴 표 시      |     | nanyang.ac.kr |  |

#### 검증교사정보

추천학생정보 확인 페이지

검증교사정보입력 추천학생 정보 입력 추천내역

**한양대학교 ERICA** 학생부교과(지역균형선발) 추천 검증 시스템 님 반갑습니다. HOME 로그아웃 고객센터 1544-7715

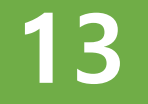

eee 한양대학교 ERICA 학생부교과(지역균형선발) 추천 검증 시스템

추천학생 정보 입력

님 반갑습니다. HOME 로그아웃 고객센터 1544-7715

#### 추천내역

검증교사정보입력

| 이름           | 고교명            | 항목                | 내용    | 상태 |
|--------------|----------------|-------------------|-------|----|
|              | 관악고등학교         | 1단계(교사 정보, 인원 확인) | 수정/확인 |    |
| (B100000390) | 2단계(추천학생 정보입력) | 수정/확인             | 입덕완되  |    |

추천내역

회사소개 이용약관 개인정보처리방침 광고안내 Copyright(c) JINHAKApply Corp. All Rights Reserved.

1. 1단계, 2단계 항목 확인
 2. 내용 수정/확인
 3. 상태 확인
 4. 입력기한 : 2021.09.10.(금) 09:00 ~ 09.16.(목) 23:59